## 목원대학교 재학생및 신입생 학생증체크카드발급

## 학생증 체크카드 신청 프로세스 안내

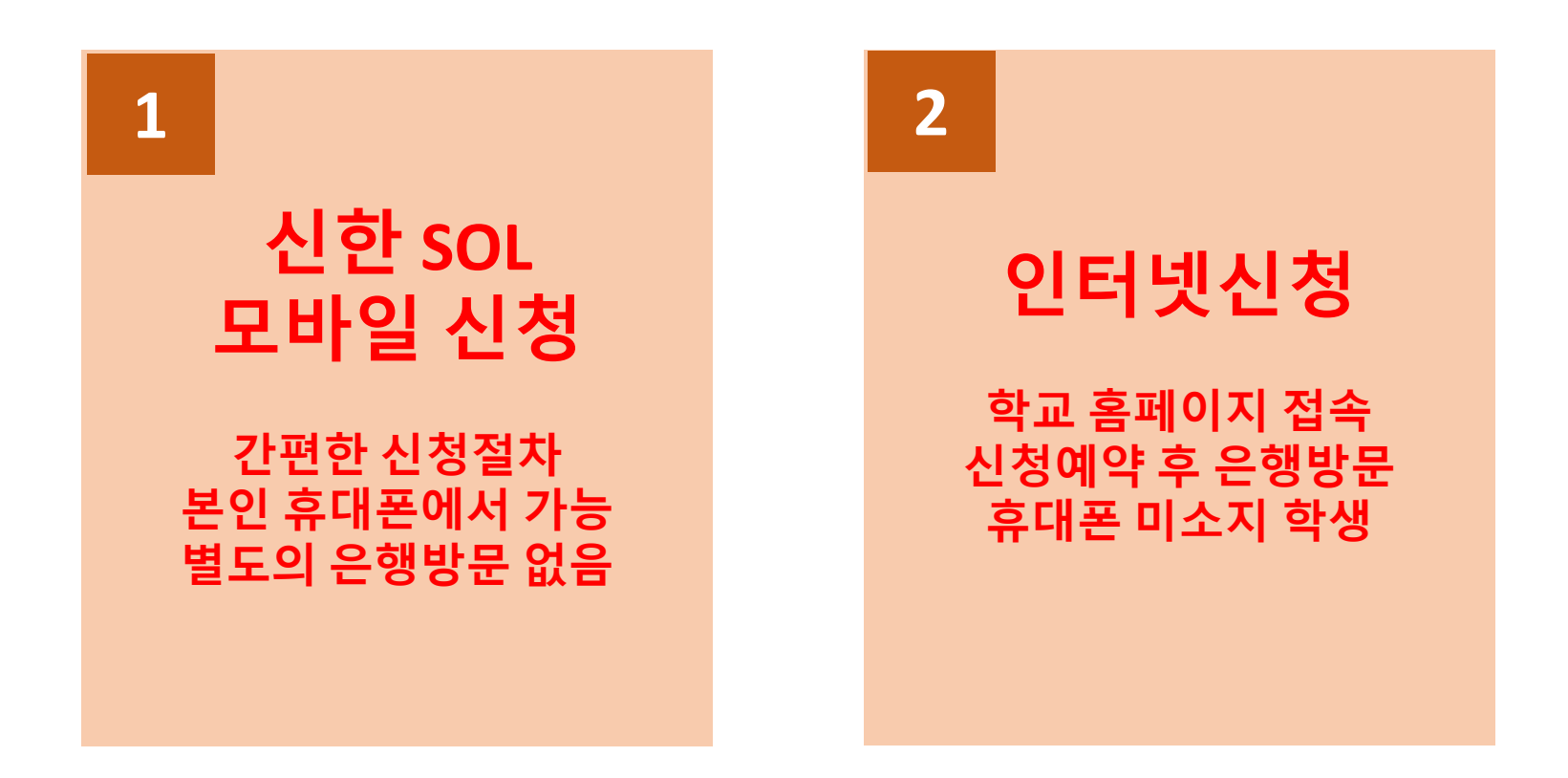

# 2019년도 상반기 학생증 체크카드 신청

## 신한 SOL 대학교 학생증 체크카드 신청 프로세스

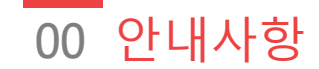

### 다음의 항목들을 미리 준비해주시면 훨씬 빠른 신청이 가능합니 다

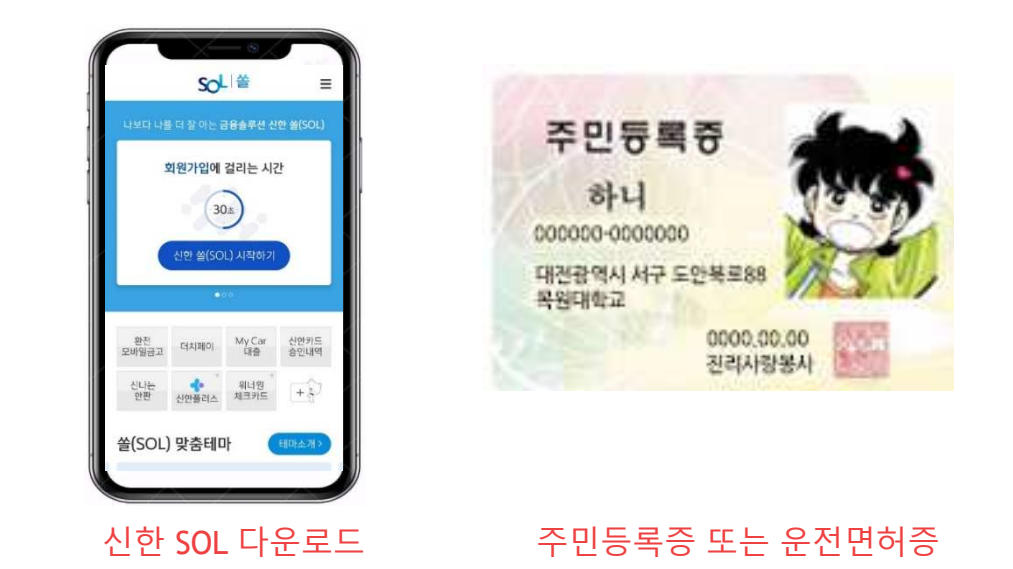

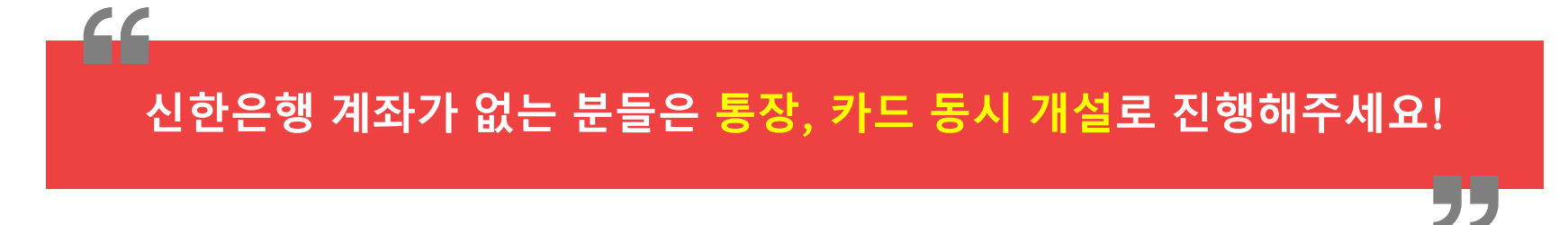

01 회원가입

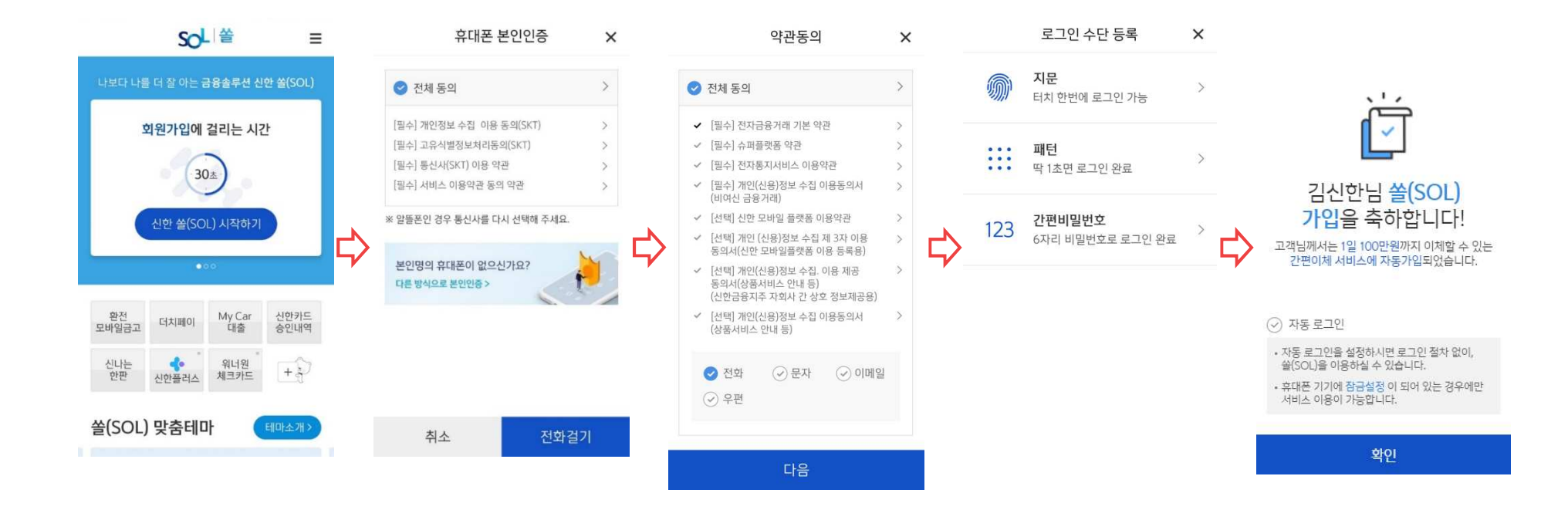

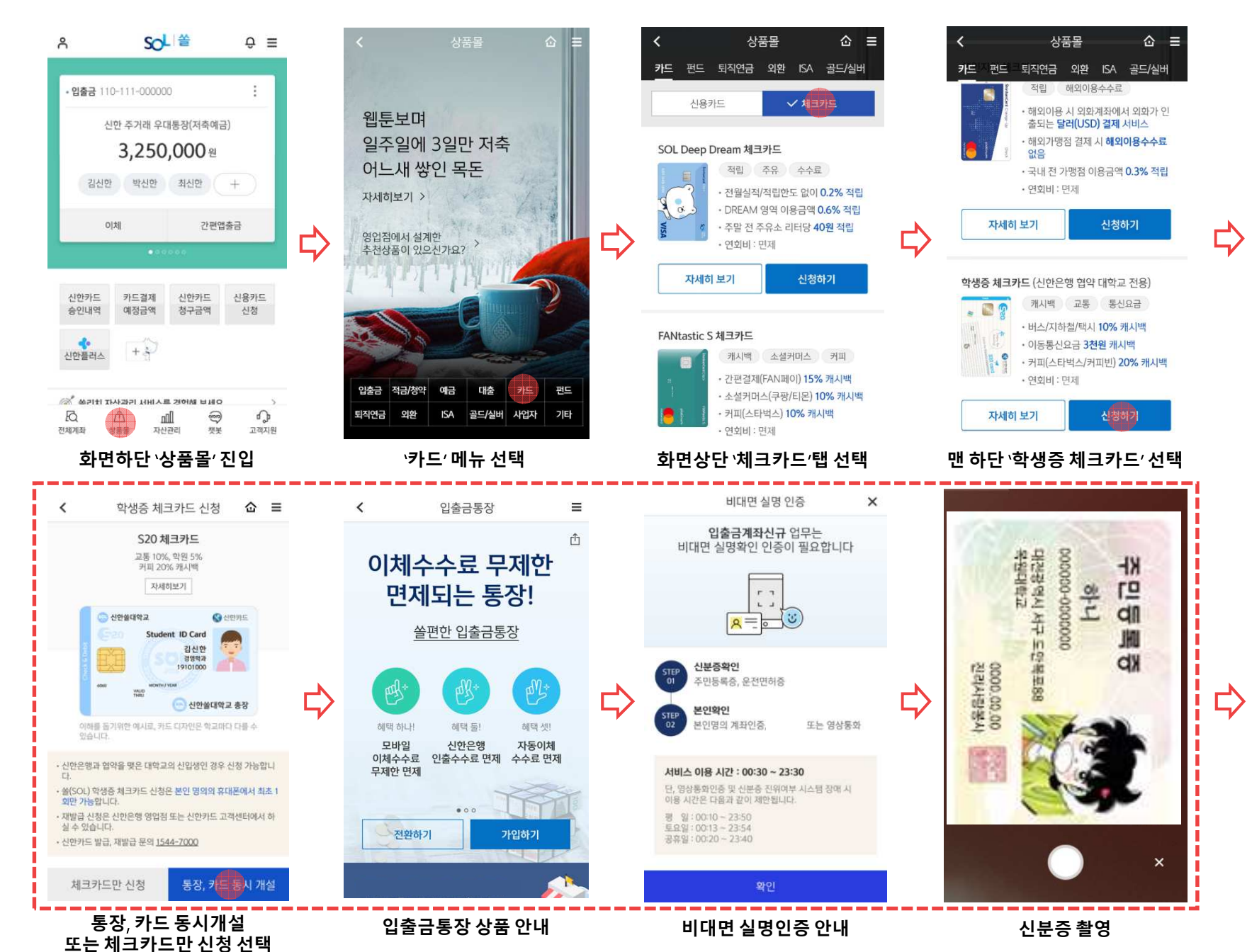

02 입출금통장&카드 신규

#### 20190523 학번(학생번호) KIM SIN HAN 영문명 생년월일 000401 휴대폰번호 통신사 010-000-0000 - 제외하고 ' 📀 없음 자택 전화번호 자택주소 이전 취소 기타정보 입력 입력 정보 확인

추가인증 진행

≡

0-0-6

| 확인    |  |
|-------|--|
| 신청 완료 |  |

주세요. • 신한카드 발급, 재발급 문의 1544-7000

막교에 따라 배포일정과 수영망입이 나를 수 있습니다.
 발급완료 문자수신 후 학교에서 안내하는 장소에서 수령해

· 신청한 날부터 발급까지 2주 정도 소요됩니다.
 · 학교에 따라 배포일정과 수령방법이 다를 수 있습니다.

| 고객명      | 김신한            |
|----------|----------------|
| 생년월일     | 2000.04.01     |
| 학교명      | 신한쓸대학교         |
| 학과명      | 경영학과           |
| 학번(학생번호) | 2019100113     |
| 계좌번호     | 110-000-000000 |
|          |                |

학생증 체크카드 신청이 완료되었습니다.

 $\equiv$ 

약관 동의

본인은 상품 및 약관에 대해 충분히 이해하고 동의하였으 며, 신한은맹으로부터 예금자보호 여부 및 보호한도[원급 과 소정의 이자를 합하여 1인당 5천만원)에 대하여 설명

입출금통장

☆ ≡

023

>

 $\sim$ 

5

<

>

5

=

0-00

신한쓸대학교

경영학과

쏠편한 입출금통장

약관 및 동의서

⊘ 전체 동의

/ [필수] 예금거래기본 약관

/ [필수] 입출금이 자유로운 예금 약관

[필수] 쓸핀한 입출금통장 약관

[필수] 쓸판한 입출금통장 설명서

[필수] 차명거래금지 설명확인서
 [필수] 접근매체 양도 및 매매 금지 설명 확인서

[필수] 금융거래 목적 확인서

[필수] 본인확인서 (개인/개인사업자용)

· [필수] 가상통화 관련 대고객 안내문 - [필수]예금자보호법설명확인

듣고 이해 하였음을 확인합니다.

### 학적정보 입력

|               | <                      | 학생증 체크카드                      | =    |
|---------------|------------------------|-------------------------------|------|
|               | 기본정보 입력                | 0-(                           | 3-6  |
|               | 학번(학생번호)을<br>하므로 정확히 입 | 을 잘못 입력할 경우 학생증 발급<br>력해 주세요. | 이 불가 |
|               | 성명                     | 김신한                           |      |
|               | 생년월일                   | 000401                        |      |
| 7             | 휴대폰번호                  |                               |      |
| $\overline{}$ | 통신사                    | ∨ 010-000-0000                |      |
|               | 학교                     | 검색하여 입력                       | Q    |
|               | 학과명                    | 30자 이내 입력                     |      |
|               | ※ 학과명을 잘못<br>히 입력해 주세. | 기재할 경우 발급이 제한될 수 있으<br>요.     | 니 정확 |
|               | 학번(학생번호)               | 4자리 ~ 14자리 이내 입력              |      |
|               | 이전                     | 다음                            |      |

#### 02 입출금통장&카드 신규 비대면 실명 인증 비대면 실명 인증 × < × • 비밀번호 5회이상 오류된 계좌가 아닌 다른 정상계좌번호와 비밀번호를 입력해주세요 г ¬ 신한은행 계좌정보를 입력해주세요. 안면인증과 신한은행이 타 은행으로 1원을 보내는 인증방식 또는 상담원과의 영상통화를 통해 예금주 사송시 본인확인이 가능합니다. 계좌 선택 계좌번호 본인확인 수단을 선택하세요. 계좌 비밀번호 4자리 숫자 입력

신한은행계좌정보를 잊으셨나요? 다른 방식으로 인증 >

<

본인정보

성명

체크카드 정보입력

을 위해 받는 고객정보 입니다.

신한은행 계좌가 있는 경우

☞ 계좌 정보로 인증

학생증 체크카드

영문명, 휴대폰번호, 자택 주소, 이메일은 체크카드 신청

김신한

다른 은행 계좌인증

신한은행 계좌가 없는 경우

① 다른 은행 계좌인증

② 영상통화 中 택1

학생증 체크카드 신청

[확인]을 선택하시면 카드발급 신청이 완료됩니다. 완료

된 후에는 입력하신 정보를 변경할 수 없습니다.

영상통화 인증

<

신청정보 확인

학교

학과명

# <u> 인터넷 예약방식 </u>학생증 체크카드 신청 프로세스

재학생및 신입생 학생증 체크카드 신청

### 인터넷 주소(팝업): <u>https://bank.shinhan.com/index.jsp#25330000000</u>

### ※ 학교 홈페이지에서 연결(게시예정)

학생증체크카드 인터넷신청 예약서비스

#### 인터넷 금융신청(학생증 포함) 서비스 안내

- 대학교 학생증 체크카드 신청일 경우 인터넷 금융신청 접수를 하신 후 해당 대학교와 연계한 신한은행 영업점을 방문하셔서 신청내용 확인 및 본인확인 절차 이후 수령할 수 있습니다. (수령 방법은 대학교 및 영업점 안내 참고)

- 본 인터넷 예약서비스는 재발급 신청 불가합니다. 재발급은 신한은행 영업점이나 Call Center로 문의 바랍니다.

#### 인터넷 금융신청 (학생증 발급 포함) 접수 이용절차

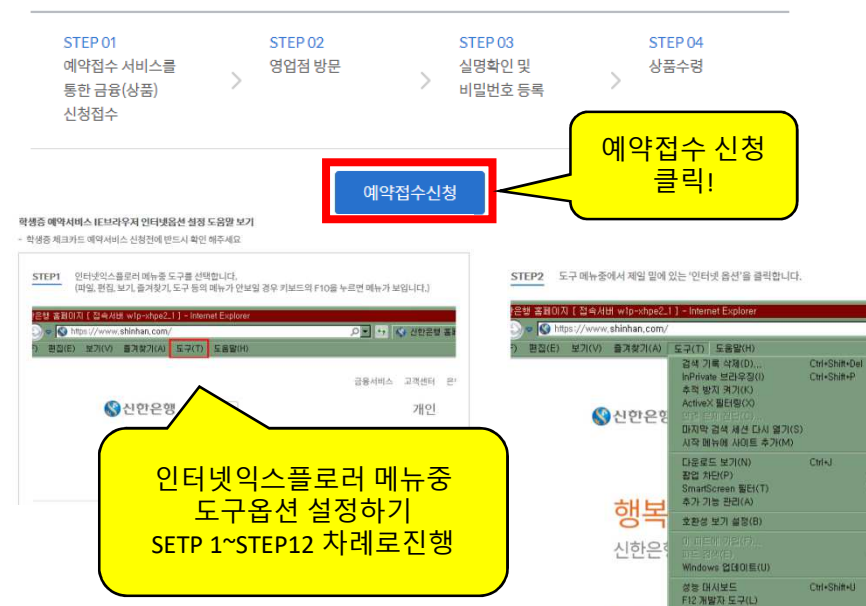

.○ ▼ ↔ 《 신한은협 Â

용서비스 고객센터 유지

웹 사이트 문제 보고(R) 인터넷 옵션(O) 개인

| -학생증체크카드 인터넷 예약서비스<br>안내                                                                                                |
|----------------------------------------------------------------------------------------------------|
|                                                                                                    |
| - 학생증체크카드 인터넷 예약관련<br>학생 동의                                                                                             |
| <주요내용><br>- 학생증체크카드 발급을 위한 학적<br>정보를 학교로부터 제공 받는 것<br>관련 동의<br>- 원활한 학사운영을 위하여<br>학교에서 요청하는 경우, 학생 신청<br>정보 학교 제공 관련 동의 |
| - 인터넷 익스플로러<br>도구옵션설정하기                                                                                                 |
|                                                                                                    |

1

### 학생증체크카드 인터넷신청 예약서비스

#### 인터넷 금융신청(학생증 포함) 정보제공 동의

| 인터넷신청 예약서비스 이용하여 학생증 체크카드 발급 시 필요한 고객님<br>- 수집 이용 목적 : 학생증체크카드 발급<br>- 개인 정보 항목 : 이름, 생년월일, 학교명, 영문이름, 휴대폰, 이메일, 자택                                                                           | 의 정보를 사전에 수집합니다.<br>주소, 자택 전화번호, 사진, 계좌정보 |
|----------------------------------------------------------------------------------------------------|-------------------------------------------|
| 본인은 본 동의서의 내용을 이해하였으며,<br>고객 정보 수집·이용 제공에 관한 내용을 확인하였습니다.                                                                                                    | ○ 동의하지 않음 ④ 동의함                           |
| 학생증 제작에 필요한 학생정보를 학교로부터 제공 받습니다.<br>동의를 거부하실 수 있으며, 거부시 학생증 체크카드 발급이 제한됩니다.<br>- 제공받는자 : 신한은행 및 신한카드<br>- 수집이용목적 : 학생증체크카드 발급<br>- 개인정보항목 : 학번, 대학(원)명, 학과(전공)명<br>- 보유 및 이용기간 : 수집이용목적 달성시까지 |                                           |
| 본인은 본 동의서의 내용을 이해하였으며,<br>학생 정보 수집·이용 제공에 관한 내용을 확인하였습니다.                                                                                                    | ○ 동의하지 않음 ④ 동의함                           |
| 학교 요청시, 학생증 관련 학교의 학사관리 지원을 위하여 수집된 개인정보<br>(※ 개인정보 제공시 불필요한 정보의 제공을 최소화 하겠습니다.)<br>- 제공받는자 : 학교<br>- 수집이용목적 : 학생증 관련 학교의 학사관리 지원<br>- 개인정보항목 : 이름(영문명포함), 학교명, 생년월일, 학과, 학번, 사진              | 코를 학교에 제공합니다.                             |
| 본인은 본 동의서의 내용을 이해하였으며,<br>고객 정보 수집·이용 제공에 관한 내용을 확인하였습니다.                                                                                                    | ○ 동의하지 않음 ④ 동의함                           |
| /<br>화이                                                                                                    | 1                                         |

#### 학생증체크카드 인터넷 금융신청 정보제공 동의

#### <주요내용>

- 학생증체크카드 발급을 위한 학적 정보를 학교로부터 제공 받는 것 관련 동의 - 원활한 학사운영을 위하여
- 권필인 목지운 8월 뒤아여 학교에서 요청하는 경우, 학생 신청 정보 학교 제공 관련 동의

인터넷 예약 과정에서 사진등록이 원활치 않을 경우 본 화면으로 이동하여 '도움말 보기' 누르시면 조치방법이 상세히 안내됨

<매우 중요*!!!*>

| 신청고객                                  | ● 대학(대학생/임직원)고객 ○ 고등학생고객 외국인학생은<br>이터네 시처가는 모바인 시처 부가                                                                         |
|---------------------------------------|----------------------------------------------------------------------------------------------------|
| 신청인 성명                                | 82/5                                                                                                    |
| 신청인 생년월일<br>/ 전화번호 뒤4자리<br>(휴대폰, 집전화) | 생년월일 2002.01.01 ###<br>전화번호 9898 휴대폰 또는 집전화 뒤 4자리<br>** 생년월일 및 전화번호는 은행 영업점에서 본인의 인터넷 예약 정보 확인에 필요함으로 반드시<br>기억하셔야 합니다.       |
| 학교선택                                  | 건국대학교                                                                                                    |
| 학과명                                   | 경영학과<br>※ 학과명이 틀릴경우 발급이 제한될 수 있으니 정확히 입력하세요.                                                                                  |
| 학생번호                                  | 201700125<br>* 학생번호가 틀릴경우 발급불가 하니 정확히 입력하세요.<br>* 이화여대 : 학생번호 미확정시 수험번호를 입력하세요<br>EX) 고등학생의 경우 : 2014010101(2014년도 1학년 1반 1번) |

확인

### 학생증체크카드 인터넷신청 예약서비스

### <주요내용> - 주민등록번호 수집불가에 따라 예약자 본인 확인을 위한 정보를 사전 수집함 (이름, 생년월일, 전화번호 뒤 4자리, 학교, 학과명, 학번 등) - 대학교의 경우 학과 및 학번 필수입력 해야 함

인터넷 예약 기본 정보 입력

01 인터넷예약방식

| 레코 나그 정보                                                                         |                                                   | 성명(한글)       | 흥길동                                        | 생년월일                                        | 2004.01.01  |
|----------------------------------------------------------------------------------|---------------------------------------------------|--------------|--------------------------------------------|---------------------------------------------|-------------|
| 계좌신규 여부                                                                          | ✓ 계좌신규 신한 S20(에스이공) 통상 ↓ ✓                        |              |                                            |                                             |             |
| 결제계좌                                                                             |                                                   | 성명(영문)       | HONG                                       | DONG                                        | 여권과 동일하게 입력 |
| 교토기는 서태                                                                          | <ul> <li>● さ学교토 ○ 서学교토</li> </ul>                 | 휴대폰          | SKT 🗸 🗸 010                                | · · 5858 -                                  | 0001        |
|                                                                                  |                                                   | 이메일          | KKK @ nav                                  | er.com naver.com                            | ~           |
|                                                                                  | 비밀번호 ●●●●                                         |              | 04513 주소찾7                                 |                                             |             |
| 카드/계좌비밀번호         [4자리 아라비아 숫자사용]           - '1111', '1234', 생년월일, 핸드폰번호등은 사용불가 |                                                   | 자택주소         | 서울 중구 세종대로9길 20                            | )                                           |             |
|                                                                                  | - 기손 신한은행 계석보유시 제크카느 비밀번호만 시성                     |              | 태평로빌딩 (태평로2가)                              |                                             |             |
| 핸드폰번호<br>평생계좌서비스                                                                 | ● 사용 ○ 미사용<br>신규통장신청시 핸드폰번호를 입금계좌번호로 사용할 수 있는 서비스 | 자택전화번호       | 선택   > -                                   | -                                           |             |
| 인터넷(스마트폰) 신청                                                                     | 4-인터넷+스마트폰   ✔ ↓ ↓ 신한 온라인 서비스 이용약관 동의함 약관보기       |              |                                            |                                             |             |
|                                                                                  |                                                   | 이용명세서        | 보안E-Mail                                   | v                                           |             |
| 시하 오이 아리미                                                                        | 1-신청 인터넷뱅킹 신정시에만 신정가능<br>(기조 SOI 암리미 시청은 응 시청아됨)  | (E-MAIL)전달방식 | * E-mail(보안, 영문, 일반)선                      | 택시, SMS 서비스 최초 1년간 무료                       |             |
| 신한 30년들리라<br>가입 신청                                                               |                                                   | SMS 유료서비스    | 1.SMS신청                                    | ×                                           |             |
|                                                                                  | 스마트폰을 통해 입물금 거래나 제근별 부동안대, 화품위로 안대 등 다양하는         | 신청여부         | * 5만원 이상(무료): 5만원 이<br>* SMS 신청: 금액 상관없이 7 | 상 체크카드 결제시 SMS 알림<br>레크카드 결제시 SMS 알림 (월 200 | 0원)         |
|                                                                                  |                                                   |              |                                            |                                             |             |
|                                                                                  | 교통카드는 선불교통 선택                                     |              | 이전                                         | 예약접수 신청하기                                   |             |
|                                                                                  |                                                   |              |                                            |                                             |             |
|                                                                                  |                                                   |              |                                            |                                             |             |

### 터넷 예약 세부정보 입력

T

영문성명 휴대폰 이메일 자택주소 및 전화번호 이용명세서 전달(EMAIL)방식 SMS 유료서비스 신청여부

### **'학생증 사진등록'** 은 대상 대학에 대해서만 표시되며, 대상이 아닌 대학은 표시되지 않습니다.

학생증 사진 등록 (학생증체크카드 신청시에만 필수사항입니다.)

### Step 1 사진등록 Step 2 사진보정 Step 3 사진등록 완료

사진정보

[ 대] 유의사항 및 동의 · 반드시 '증명사진' 을 등록해 주십시오. 본인 식별이 불가능한 셀프/디지털카메라 사진이나, 저작권/초상 권 등 지적 재산권 관련 문제 소지가 있는 사진인 경우 카드 발급이 제한 될 수 있습니다. \* 사용이 제한된 사진은 카드사가 직접 폐기하는 것으로 반환을 대 신합니다. ·파일 확장자는 JPG, JPEG, PNG, BMP, GIF만 가능합니다. ·사진크기는 가로100픽셀 이상, 용량은 2.5MB 이하만 가능합니 다. •본 증명사진용 파일 및 학적정보(학변,학부,학과등-학교제공)는 신 한은행(신한카드)에서 학생증(체크카드) 발급업무 용도로만 사용 됩니다. 찾아보기... 파일삭제 다음

✔ 위 내용에 동의합니다.

> 인터넷 예약 사진등록 (대상학교만 표시)
<주요내용>
- 사진 업로드가 안 되는 경우 안내
1) 익스플로러 브라우저 실행
2) 브라우저 메뉴에서 도구 -> 인터넷 옵션 -> '검색기록' 부분의 설정 클릭
3) 페이지를 열 때마다 체크 -> 확인
4) 보안 탭 -> '신뢰할 수 있는 사이트' 클릭 -> 사이트 클릭 <u>http://\*.shinhan.com</u> <u>https://\*.shinhan.com</u> 위 2개 url 추가 (매우중요!!!)

인터넷 예약 세부정보 입력 (계속)

12

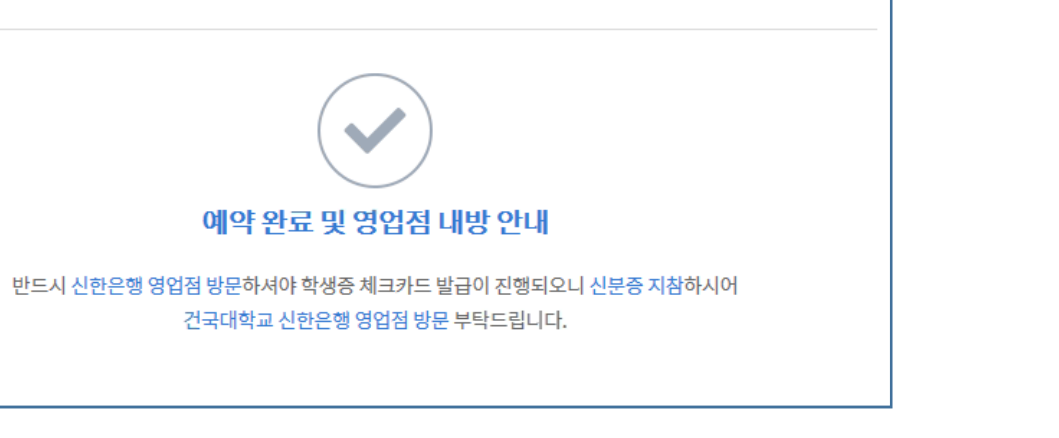

| 학생증체크카드 인터넷신정 예약서비스 | 생증체크카드 인 | 터넷신청 여 | 예약서비스 |
|---------------------|----------|--------|-------|
|---------------------|----------|--------|-------|

| 이용명세서<br>E-MAIL)전달방식 | 보안E-Mail            • E-mail(보안, 영문, 일반)선택시, SMS 서비스 최초 1년간 무료      |
|----------------------|---------------------------------------------------------------------|
| SMS 유료서비스<br>신청여부    | 1.SMS신청 ↓ ▼<br>* 5만원 이상 체크카드 결제시 SMS 알림<br>- 5만원 이상 체크카드 결제시 SMS 알림 |

|        |           |             | dete:   |             |
|--------|-----------|-------------|---------|-------------|
| 성명(한글) | 흥실농       | 생           | 년월일     | 2004.01.01  |
| 성명(영문) | HONG      | GIL         | DONG    | 여권과 동일하게 입력 |
| 휴대폰    | SKT 🗸 🗸   | 010         | - 5858  | - 0001      |
| 이메일    | ККК       | @ naver.com | naver.c | com 🛛 🗸     |
|        | 04513     | 주소찾기        |         |             |
| 자택주소   | 서울 중구 세종대 | 로9길 20      |         |             |
|        | 태평로빌딩 (태평 | 로2가)        |         |             |
| 자택전화번호 | 선택 ~      | -           | -       |             |

| 인터넷 예약 세부정보 입력 (계속)<br>Ə 신청정보입력                                                       |
|---------------------------------------------------------------------------------------|
| <주요내용><br>- 영문성명<br>- 이메일<br>- 자택주소 및 전화번호<br>- 이용명세서 전달(EMAIL)방식<br>- SMS 유료서비스 신청여부 |
|                                                                                       |
|                                                                                       |
| 예약신청완료메세지<br>[영업점 방문 필수]                                                              |
|                                                                                       |